## Instructions for: NP-DNP Request Form: NP Clinical Preceptor

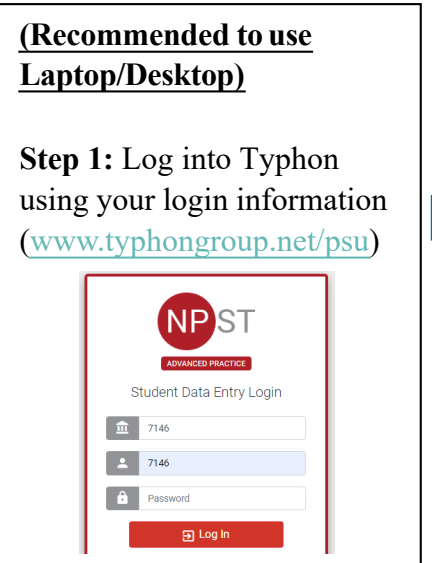

Step 2: On the left-hand side, under "Other Activities & Reports" select "My Evaluations & Surveys".

## D Other Activities & Reports

- Ø My Time Logs
- My Hours by Course
- Ø My Conference Logs
- Ø My External Documents
- Ø My Portfolio
- My Evaluations & Surveys
- Ø My Schedule
- Click on "NP-DNP Request Form: NP Clinical Preceptor".
- "Date of Evaluation Period" will be the anticipated first day with the preceptor
- "Who/what are you evaluating?" will be your clinical or course faculty

Once successfully submitted, click on "Home" from upper left corner. Click on "Setup Default Choices" located

under "Information & Setup" > "Your Account" >

"Required Defaults" > click on "REQUEST ADDITION" (beside "Preceptor"). Step 3: Search for your preceptor by typing your preceptor's <u>Last</u>
<u>& First</u> name in "SEARCH for existing preceptor".

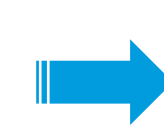

If you see your preceptor's name, click on "CANCEL" & "CANCEL" again. No further action is required.
If preceptor search shows "no matches found," fill the requested information on page & click "SAVE DATA."

The student can view their faculty approval by following **STEP 2** and clicking on "**View History**". Click on "**View**" besides the form. The faculty approval will be shown as below.

After faculty approval your preceptor will receive an email (**Subject: <Student Name>: 'Penn State NP Program Preceptor Agreement Form' needs to be completed**) to complete their electronic Preceptor Agreement Form. After submission, your preceptor will be added to Typhon.

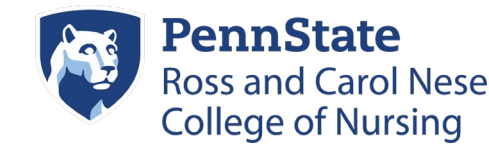